# **Product Manual**

# **ICC2-ATSC**

## HDTV Tuner/Controller August 16, 2007

S12 Control Version 1.4 HD Processor Version 0.62

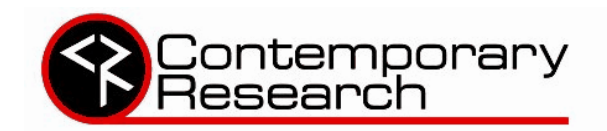

17630 Davenport Road, Suite 113 • Dallas, TX 75252 Phone: 972-931-2728 • Toll-Free: 888-972-2728 • Fax: 972-931-2765 E-Mail: <u>Sales@crwww.com</u> • Website: www.crwww.com

Download from Www.Somanuals.com. All Manuals Search And Download.

## **Table of Contents**

| Overview                                  | . 3 |
|-------------------------------------------|-----|
| Specifications                            | . 4 |
| Physical                                  | . 4 |
| Front Panel                               | . 4 |
| Rear Panel                                | . 4 |
| Tuning                                    | .5  |
| Includes                                  | . 5 |
| Options                                   | . 5 |
| Quick Setup Guide                         | . 6 |
| Front Panel Setup                         | . 7 |
| HD2-RC IR Remote                          | . 8 |
| On-Screen Menus                           | . 9 |
| Main Menu                                 | .9  |
| Channel Menus                             | . 9 |
| Caption Menus                             | 11  |
| V-Chip Settings Menus                     | 11  |
| Setup Menus                               | 12  |
| Pop-Up Menus                              | 14  |
| IC-Net Control Protocol1                  | 15  |
| Overview                                  | 15  |
| Command String Structure                  | 15  |
| IC-Net Commands1                          | 16  |
| Control Commands                          | 16  |
| HD2-RC Remote Emulation                   | 17  |
| Rack Mounting1                            | 18  |
| iC-Net Zones, Units and Device Addresses1 | 19  |
| System Map                                | 20  |
| Typical RF and ICC-Net Signal Flow        | 21  |
| Safety Instructions                       | 22  |
| Limited Warranty                          | 23  |

### Overview

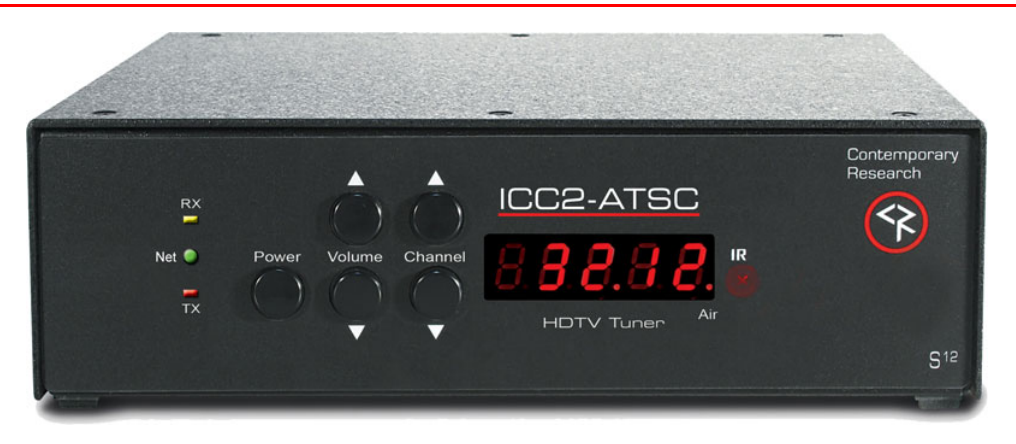

The ICC2-ATSC HDTV Tuner is an integrated HDTV tuner/controller that networks HD display monitors and projectors in an iC-Net and SignStream display control system. As a universal TV tuner, the ICC2-ATSC can receive ATSC, NTSC, and clear QAM cable channels from an MATV antenna or CATV cable RF system.

The tuner displays broadcasts through simultaneous HDMI, RGB/Component, and NTSC composite video or connections. Full-time audio is available from digital 5.1/PCM/Variable PCM HDMI, optical, and coax ports, as well as variable-level analog stereo audio outputs.

- Integrated Display Control Employs RS-232 control port for integrated display or video projector control, includes onboard database of display control command
- **Through-the-RF Coax Networking** Communicates with SignStream servers, iC Commander software, Display Express Web software, and custom control systems
- Universal Tuning Handles a mix of ATSC, clear QAM and NTSC channels, cable or off-air tuning
- **Pro Integration** Features 2-way RS-232 control and feedback with simple ASCII commands, as well as discrete IR and wired IR AMX and Crestron modules available
- Fast Tuning Changes analog and digital channels instantly with improved RF reception
- **Total Video** Simultaneous HDMI, RGB/Component, and composite video output (RGB and Component switchable)
- **Total Audio -** Simultaneous digital 5.1/PCM/Variable PCM HDMI, coax, and optical outputs, as well as variable-level analog stereo
- HD Scaling Upscales NTSC broadcasts for HD output
- **Easy Set-up** Front-panel programming supported by LCD display, on-screen menus using HD2-RC IR remote (included), and RS-232 control commands
- Closed Captioning Displays analog and digital captioning text
- **On-Screen Menus** Setup, Electronic Program Guide, Channel, Favorites, and Program Information menus
- Compact Rack Mounting Mounts in 2RU single RK1-HD or dual RK2-HD 19" rack kits
- Includes 12 VDC switching power supply
- **Options** HD2-RC wireless remote, RK1-HD and RK2-HD rack kits, CC-232 or CC-COM RS-232 control cables, IR-RXC External IR Receiver
- **Green Machine** Meets RoHS safety and California energy standards

## **Specifications**

#### Physical

Size (HWD): 8.5" [216mm] wide x 2.43" [62mm] height (2RU) x 8.0" [203mm] deep Weight: 2.25 lbs [1 kg]

Enclosure: Steel with black powder coat paint

Mounting: Rack mounting for one or two units side-by-side optional (RK1-HD, RK2-HD)

#### Front Panel

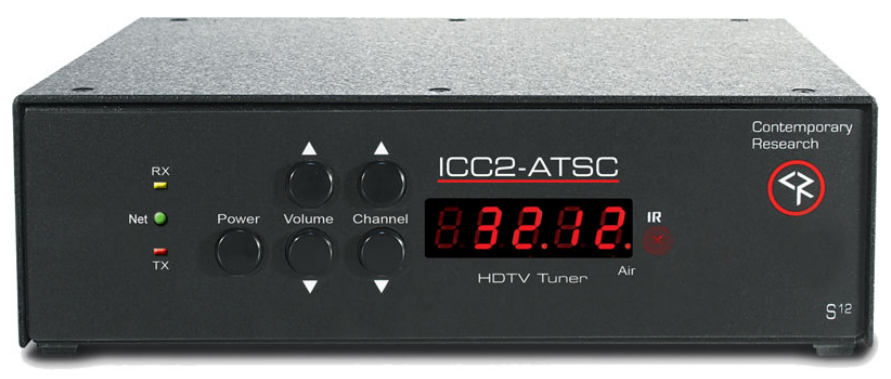

LEDs: DC Power (Green), RS-232 RX (Yellow), RS-232 TX (Red) Control: Power, Volume Up/Down, Channel Up/Down Display: Red LED Channel Display, dot separated major and minor channel numbers, Air: Dot at end of display indicates Off-Air tuning IR: IR sensor

#### **Rear Panel**

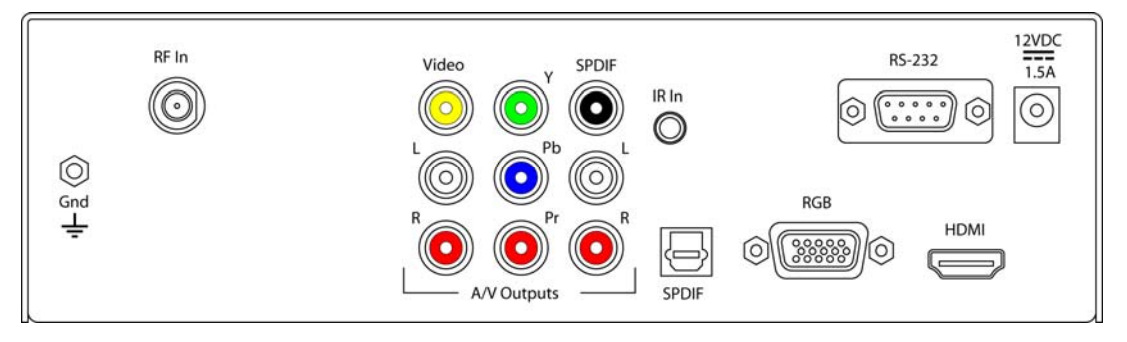

RF In: 'F', female, 75 ohm impedance, Off-air or cable

Video Output: Simultaneous HDMI, Component/RGB, NTSC video out

Video Out: RCA composite video output, 1V p-p at 75 ohm impedance, 480i

Component Out: 3 RCA Y, Pr, Pb outputs (1080i/720p/480p/480i)

RGB Out: RGBHV DB-15 female (1080i/720p/480p)

HDMI: HDMI receptacle, Type A, HD video and digital audio, version 1.2 (1080i/720p/480p) Use PCM/PCM Variable mode if HDMI audio connection is used

Audio Output: Simultaneous HDMI, Coax, Optical, and Stereo

Digital Audio SPDIF: Coax and TOSlink optical output, 5.1 AC3/PCM/Variable PCM

Analog Audio Out: Stereo RCA audio, Mono, Stereo, or SAP, variable level

**RS-232 Control**: DB-9 male, RS-232 data link to control system or PC, up to 9 tuners, 300-19,200 baud **IR In:** 3.5 mm stereo input for external IR sensor or wired IR (no carrier, discrete codes available) **Power In:** 2.1mm coaxial jack (inside center conductor positive)

1.3 A maximum, 11.5 to 15 VDC, 12 VDC typical

#### Tuning

**Frequency Range:** ATSC and Clear QAM (cable) television 55.25 to 801.25 MHz **TV System:** ATSC, NTSC, Cable, and Clear QAM (1080i/720p/480p/480i) **Tuning:** Off-air 14-69 (NTSC and 8-VSB) and CATV 1-135 (Analog, 64QAM, 256QAM, 8-VSB) **Aspect Ratio:** 4:3, 16:9 (Digital), 4:3, 16:9, Zoom (Analog channels) **Captioning:** DTV and analog, set by program or customized for size, font and display attributes **Lock:** Parental option for channels and/or rating

#### Includes

Power Supply, 1.5A maximum, 12 VDC

#### Options

HD2-RC IR Tuner Remote, 4 AAA batteries (at least one per system for setup) IR-RXC External IR Receiver RK1-HD Single Rack Kit RK2-HD Dual Rack Kit CC-232 RS-232 Cable

## **Quick Setup Guide**

| Setup Step                                                                                  | Options                                                                                                    | Notes                                                                                                    |
|---------------------------------------------------------------------------------------------|----------------------------------------------------------------------------------------------------|----------------------------------------------------------------------------------------------------|
| Front-Panel Programming                                                                     | Hold and release Power and<br>Volume Up buttons                                                                                                    | Channel Up/Down = Mode<br>Volume Up/Down = Options                                                                                                    |
| Tuning Mode<br>Baud Rate<br>Unit #<br>Zone #<br>Panel Lock<br>Power-Up Volume<br>IR Receive | 0.0 = Cable*<br>1.6 = 9600 baud<br>2.1 = Unit 1<br>3.1 = Zone 1 (See IC-Net Zones)<br>4.0 = Unlocked<br>5.0 = Restore to previous level<br>15.9 = On | Default Settings, change if<br>needed. See Front Panel for other<br>setting options.<br><b>Tip:</b> Use Volume Down to access<br>list in reverse for HD and Audio<br>settings |
| Digital Audio<br>HD Out<br>HD Resolution                                                    | 47.2 = PCM Variable<br>48.0 = RGB<br>49.0 = 1080i                                                                                                    |                                                                                                    |
| On-Screen Menus                                                                             | Use included HD2-RC Remote                                                                                                    |                                                                                                    |
| Channels                                                                                    | Menu/Channel/AutoScan*<br>Signal<br>Menu/Channel/Add-Delete<br>Press List                                                                            | You can scan for Air and Cable<br>View channel signal strength<br>Add/Remove from Chan Up/Down<br>Add to Favorite channel list                                                |
|                                                                                             |                                                                                                    | Fine Tune and Noise Reduction available for analog channels                                                                                                    |
| Time                                                                                        | Menu/Setup/Time                                                                                                    | Set DST and Time Zone                                                                                                    |
| Audio<br>Aspect Ratio                                                                       | Menu/Setup/Audio/Digital<br>Menu/Setup/Screen Format                                                                                                 | AC-3 (5.1, PCM, PCM Variable)<br>4:3 or 16:9, zoom options<br>(options vary when tuned to<br>analog and digital channels)                                                     |

\*You can initiate a channel scan without an IR remote (see next page for more options):

- 1. Put tuner into Front-panel programming mode (hold down Power, press Channel Up).

- Go to Mode 0 and set Tuning Mode.
   Go to Mode 6 using Volume Up button.
   Press and hold Channel Up and Down, then press Power. This will exit programming mode and scan channels.

## Front Panel Setup

To Enter a Front Panel Programming Mode:

- 1. Press **and hold** the Power button, then press the Volume Up button
- 2. Release all buttons, the ICC2-ATSC will now be in the front-panel programming mode. The Air LED will flash, indicating programming mode.
- 3. The first two digits show the mode, the second show the option.
- 4. Changes are saved in non-volatile memory as they are entered.
- 5. The Volume up/down buttons scroll through programming modes, forward and reverse.
- 6. The Channel up/down buttons scroll through possible options for each mode.

#### To Exit the Front Panel Mode

Push and release the Power button.

| Mode             | 0-9  | Parameters                                                                 |
|------------------|------|----------------------------------------------------------------------------|
| RF Tune          | 0.0  | 0=CATV (Default)                                                           |
|                  |      | 1=Off-Air                                                                  |
|                  |      | 2=IRC                                                                      |
|                  |      | 3=HRC                                                                      |
|                  |      | 4=Cable Auto                                                               |
| Baud Rate        | 1.1  | 300                                                                        |
|                  | 1.2  | 600                                                                        |
|                  | 1.3  | 1200                                                                       |
|                  | 1.4  | 2400                                                                       |
|                  | 1.5  | 4800                                                                       |
|                  | 1.6  | 9600                                                                       |
|                  | 1.7  | 19200                                                                      |
| Unit Number      | 2.1  | 1-99                                                                       |
| Zone Number      | 3.0  | 1-15                                                                       |
| Panel Lockout    | 4.0  | None                                                                       |
|                  | 4.1  | Channel up/dwn                                                             |
|                  | 4.2  | Volume up/dwn                                                              |
|                  | 4.3  | Channel & Volume up/dwn                                                    |
|                  | 4.4  | Power                                                                      |
|                  | 4.5  | Channel up/dwn & Power                                                     |
|                  | 4.6  | Volume up/dwn & Power                                                      |
|                  | 4.7  | All                                                                        |
| Power-up Volume  | 5.0  | Restore previous level (default)                                           |
|                  | 5.X  | 1 – 63 sets volume level                                                   |
| Firmware Version | 6.14 | Ex: Version 1.4 -                                                          |
|                  |      | Press and hold Channel Up, then Power to restore tuner to default settings |
|                  |      | Press and hold Channel Up and Down, then Power to scan channels            |
| Captions         | 10.0 | Captioning off (default)                                                   |
|                  | 10.1 | Captioning on                                                              |
| Caption Mode     | 11.1 | 1=Caption 1 (default)                                                      |
|                  | 11.2 | 2=Caption 2                                                                |
|                  | 11.3 | 3=Caption 3                                                                |
|                  | 11.4 | 4=Caption 4                                                                |
|                  | 11.X | 5-8= Text 1-4 (rarely used)                                                |
| Video Detect     | 12.3 | No AV mute (fixed)                                                         |
| AV Status        | 13.0 | No AV status (default)                                                     |
| Label Mode       | 14.2 | Numeric (fixed)                                                            |
| Digital Audio    | 47.0 | 0 = AC - 3 - 5.1                                                           |
|                  | 47.1 | 1 = PCM (set to this for audio through HDMI)                               |
|                  | 47.2 | 2= PCM Variable (default)                                                  |
| HD Output        | 48.0 | RGB (Default)                                                              |
| · · ·            | 48.2 | Component                                                                  |
| HD Format        | 49.0 | 0=1080i (Default)                                                          |
|                  | 49.1 | 1=720p                                                                     |
|                  | 49.2 | 2=480p                                                                     |
|                  | 49.3 | 3=480i                                                                     |

**Tip**: The modes are arranged for fast access to common settings. Press Volume Up to set tune mode, unit, and Zone, then Volume Down to access the list in reverse to select HD and Audio options.

Contemporary Research

## HD2-RC IR Remote

The HD2-RC IR Remote included with the ICC2-ATSC can be used to setup the tuner and for daily operation. All of the functions on the remote have equivalent commands in RS-232, Ethernet, and Wired IR formats. In addition, the ICC2-ATSC front panel buttons can perform Power, Channel, and Volume control.

| $\square$                                                                                                    |                                                       |
|----------------------------------------------------------------------------------------------------|-------------------------------------------------------|
| /                                                                                                    | 0 \                                                   |
| Power       -       Mubs         1       2       3         1       2       3         4       5       6         7       8       9         7       8       9         Enter       0       ▲         Menu       €       Select         Input       List       ▼         CC       Audio       Signal         Info       A/C       Fav | Vol+<br>Vol-<br>Ch+<br>Ch+<br>PrevCh<br>Exit<br>Guide |
| Contempora<br>Research                                                                                                    | <b>v</b> r                                            |
|                                                                                                    |                                                       |

#### Power

Turns tuner on and off. Discrete on and off IR commands are available as well.

#### Volume Control

Use the Vol+, Vol- and Mute buttons.

#### **Channel Selection**

The key change in digital tuning is the need to add a dash (-) and number after the traditional channel number. Analog channels are accessed using XX-0, digital channels using XX-1 (or -2, -3, etc).

Ch+, Ch- and PrevCh can be used to access and recall channels.

#### **Menu Operation**

Press Menu to access the on-screen menus.

- Use the directional **Arrows**, **Select** and **Exit** to navigate the menus.
- List displays the list of all channels, arrow keys add/remove channels, set Favorite Channel list
- **Exit** steps backwards out of menus
- Enter selects menu choice

#### **Special Functions**

- **CC** steps through available closed-captioning options
- Audio selects audio and SAP modes
- Signal displays channel signal level
- **Ratio** steps through aspect ratios, options depend on channel and output types
- Info launches on-screen information window
- A/C selects Air or Cable tuning
- **Fav** Displays list of favorite channels
- Guide displays on-screen Guide

Features of many of the Special Function commands depend on whether the current channel is analog or digital.

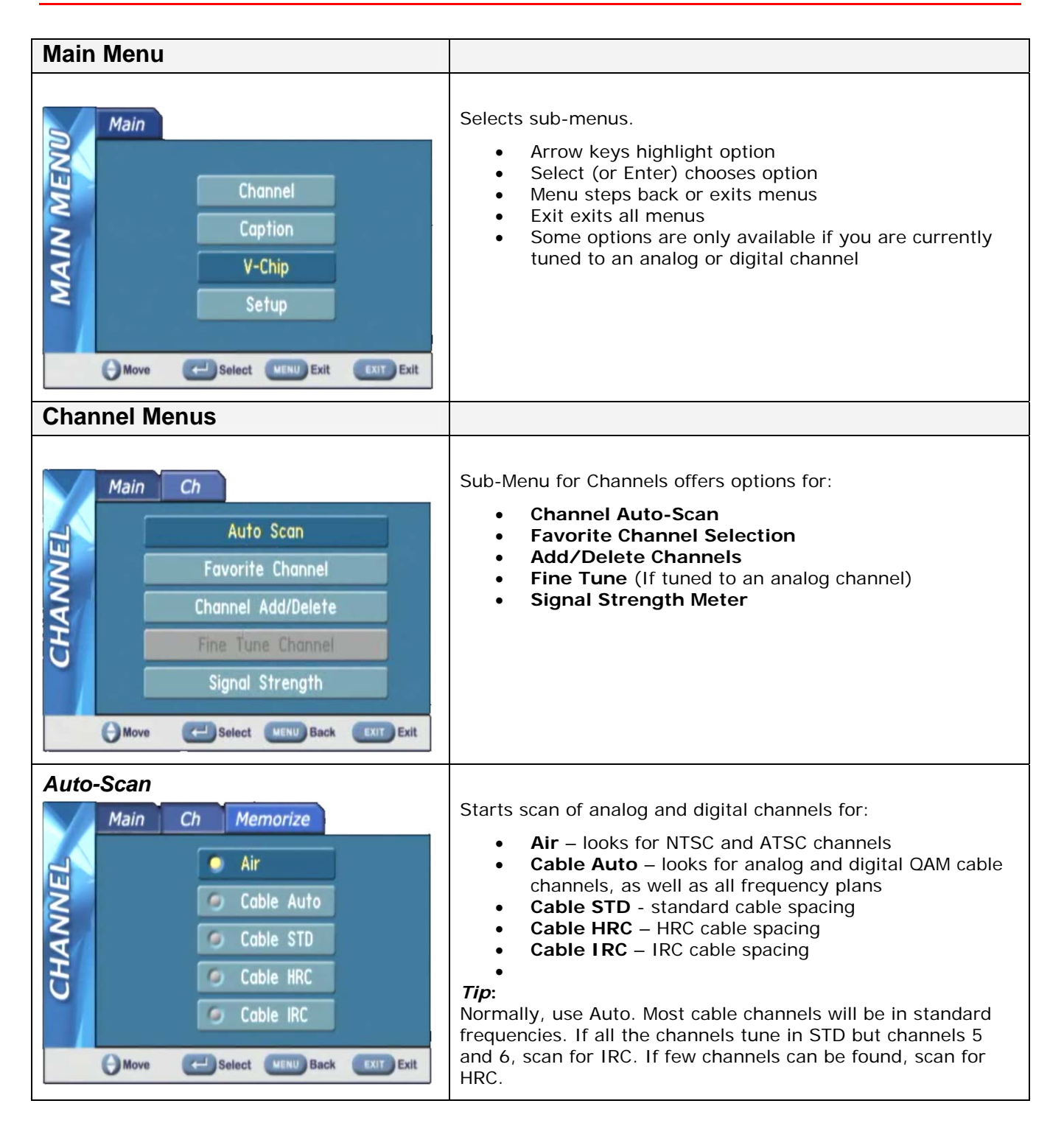

| Favorite Channels                                                                                                    |                                                                                                    |
|----------------------------------------------------------------------------------------------------|----------------------------------------------------------------------------------------------------|
| Main Ch Favorite Channel                                                                                                    | Menu is also displayed from the List command, selects channels advanced by the FAV favorite channel command.                                                                                                    |
| DTV Air 2-1 KASA-DT<br>DTV Air 5-1 KNME-HD<br>DTV Air 5-2 KNME-SD<br>DTV Air 5-3 V-me<br>DTV Air 7-1 KOAT-DT<br>Move Select MEND Back CKIT Exit | Use the Up, Down arrows to move through the list, press<br>Select to add a channel to Favorites.                                                                                                    |
|                                                                                                    |                                                                                                    |
| Main Ch Channel Add/Del                                                                                                    | This menu can add or delete a channel accessed from Channel<br>Up and Down.                                                                                                    |
| Channel Add/Delete<br>RF TV Ch 17 (99-1)                                                                                                    | You can tune to a channel you want to delete, then press<br>Menu/Channel/Add-Delete. Press Select to delete the channel.<br>You can also keep the page on screen as you step through<br>channels, adding and deleting as desired. If the channel has a<br>good signal, it will be displayed in the background. |
| Added                                                                                                    | Note that HDTV channels are broadcast on UHF frequencies.<br>The Add/Delete will show the name of the digital channel, as<br>well as the actual UHF channel used for broadcasting.                                                                                                    |
| Ch Add/Det MENU Back EXIT Exit                                                                                                    | You can delete one of a digital channel's sub-channels without affecting the others.                                                                                                    |
| Signal Strength                                                                                                    |                                                                                                    |
| Main Ch Signal Strength                                                                                                    | This page also displays from the Signal remote command. The graphic shows the current signal strength, and changes in real time. This allows you to monitor the strength of a channel as you adjust the antenna for best reception.                                                                            |
| Weak Strong                                                                                                    |                                                                                                    |
|                                                                                                    |                                                                                                    |

| Caption Menus                                                                                                    |                                                                                                    |
|----------------------------------------------------------------------------------------------------|----------------------------------------------------------------------------------------------------|
| Main Cap<br>On/Off<br>Analog Mode<br>Digital Mode<br>Digital Font Options<br>Version Information                      | <ul> <li>This menu accesses captioning features:</li> <li>On/Off – turn captions on/off – other options are not available if captions are off.</li> <li>Analog Mode - CC 1-4 and Text 1-4</li> <li>Digital Mode – Service 1-6</li> <li>Digital Font Options <ul> <li>Size – Standard (15 pixels), Large (21 pixels), or Small (11 pixels)</li> <li>Style – 1-6</li> <li>Color – 8 shade of background, foreground and edge colors</li> <li>Opacity – foreground and background</li> <li>Edge – 6 style options</li> </ul> </li> </ul> |
| V-Chip Settings Menus                                                                                                 |                                                                                                    |
| Main Lock Changing PIN US Rating Setting Canada Rating Setting Canada Rating Setting Move Select MEND Back EXIT Exit  | Manages access to programming for US and Canadian standards.<br>The default PIN number for access is <b>0000</b> (four zeros.                                                                                                    |
| Change PIN<br>Main Lock Change PIN<br>New PIN<br>Confirm PIN<br>Please, Enter your PIN.<br>Mumber VENU Back EXIT Exit | Enter and confirm new PIN for access.                                                                                                    |

| US Rating                                                                                                    |                                                                                                    |
|----------------------------------------------------------------------------------------------------|----------------------------------------------------------------------------------------------------|
| Main       Lock       US Rating Setting         Allow All       Block All         MOVIE       TV FV D L S V         G       TV-Y         PG       TV-Y7         PG13       TV-G         R       TV-PG         NC17       TV-14         X       TV-MA         Move       Select         Move       Exit | Use arrows and Select functions to select level of Movie and TV rating allowed.                                                                                                    |
| Canada Rating                                                                                                    |                                                                                                    |
| Main Lock Can.Rating Setting          Allow All       English       French         Block All       C       6         C       6       8+         G       13+         P6       16+         14+       18+         18+       18+         Block       Exit                                                  | Use arrows and Select functions to select level of Movie and TV rating allowed.                                                                                                    |
| Setup Menus                                                                                                    |                                                                                                    |
| Main Setup<br>Screen Format<br>Time<br>Sound<br>Video NR<br>Menu Language<br>Move Select WEND Back EXIT Exit                                                                                                    | <ul> <li>This series of menus select the options for tuner operation:</li> <li>Screen Format – 16:9 or 4:3</li> <li>Time</li> <li>Sound Settings</li> <li>Video Noise Reduction - On/Off (if tuned to analog) Set to On – helps to clean up analog channels</li> <li>Menu Language – English, Spanish, French</li> </ul> |

| Screen Format<br>Main Setup Screen Format<br>Select Display 4:3<br>16:9<br>Move Select MEND Back EXT Exit                                         | <ul> <li>Selects between 4:3 and 16:9 aspect ratios. The Ratio command can also adjust the settings.</li> <li>4:3 Display offers three options for 16:9 video: 16:9, 4:3 (stretched vertically), and Zoom (cropped sides)</li> <li>16:9 Display offers three options for 4:3 video: 4:3 (small centered), 16:9 (stretched horizontally), and Zoom (stretched vertically and horizontally) – or 4:3 and 16:9 if the video is 16:9</li> </ul>     |
|----------------------------------------------------------------------------------------------------|----------------------------------------------------------------------------------------------------|
| Time<br>Main Setup Time<br>Daylight Saving<br>Time Zone<br>Move Select MEND Back EXIT Exit                                                        | <ul> <li>Sets time settings for:</li> <li>Daylight Saving – Select and choose on or off<br/>Note – The DST trigger comes from the broadcast<br/>stations, and may not be in sync with the new US<br/>standards. Use On/Off or time zone to offset time</li> <li>Time Zone – Select local time Zone</li> </ul>                                                                                                    |
| Time Zone<br>Main Setup Time Time Zone<br>Selected Time Region Hountain<br>Alaska<br>Pacific Hountain Central Eastern<br>Hawaii<br>Back EXIT Exit | Use left-right cursors to select the time zone, Select enters the current zone.                                                                                                    |
| Sound<br>Main Setup Sound<br>Analog MTS<br>Multi-Track Sound<br>Digital Output<br>Auto Volume<br>Move Select MEND Back EXIT Exit                  | <ul> <li>Selects a variety of options, each is only active when you are currently tuned into an analog or digital channel:</li> <li>Analog MTS – Mono, Stereo, SAP (same as Audio)</li> <li>Multi-Track – English, French, Spanish</li> <li>Digital Out – AC-3 (5.1), PCM, or variable-level PCM. Set to PCM when using audio through the HDMI connection – most displays cannot decode AC-3 (5.1).</li> <li>Auto Volume – On or off</li> </ul> |

Contemporary Research

| Pop-Up Menus                                                                                                    |                                                                                                    |
|----------------------------------------------------------------------------------------------------|----------------------------------------------------------------------------------------------------|
| Info<br>UV Air 5-1 KHHE-H0 BK 8-26 AM, Fri Hur 09<br>B-00AH-9-200AM Woking the Bloke<br>T 220p R* English<br>BT N/A R IV-G<br>KNME 0735 | <ul> <li>Activated from Info command.</li> <li>Channel – Analog or digital, Mode, Name</li> <li>Time – current time and date</li> <li>Program – Times and name (if digital)</li> <li>Details – Resolution, Audio Mode, Captions, Rating</li> </ul> |
| Guide                                                                                                    | Shows the day's programming guide for current station. Use Up or Down arrows to move through Guide.                                                                                                    |

#### Overview

RS-232 control for up to 4000 TV Controllers is provided through an iC-series Head-End Network Controller. The ICE-HE Ethernet Head End and ICC-HE Head End manage iC-Net communication over RF Coax to ICC1 (1-way) and ICC2 (2-Way) TV Controllers.

Each TV Controller is assigned a unique device number from 1 to 4000 to which control commands are addressed. The devices are organized into 16 zones of 255 devices. All the devices in each zone will respond to a single "virtual device number" — one device number that represents all devices in each zone. There is also a global device number, 4095, that will command all devices in the system. This feature dramatically speeds up system operation and programming, because one command can affect an entire group of devices—or all. To take advantages of this feature, review the section **iC-Net SmartZones** in this manual.

In ABC-Net, we reserve the first group of devices, 1-255, for components operating on a connected control system. Zones 1-16 are used for CR TV Controllers, Video Display Controllers and Tuners. As it's unlikely any system will use all 4000 devices, this may be a good device standard for your system as well.

The Remote RS-232 port on the Head-End Network Controller can communicate from 1200 to 38.4K baud. The factory default setting is 19.2K baud, 8 data bits, No parity, and 1 stop bit.

#### **Command String Structure**

Characters in command strings are expressed in a combination of hex and ASCII characters. For clarity, the following protocol examples use the following conventions:

- Single-byte hex numbers are preceded by the '\$' symbol
- ASCII characters or strings are enclosed in single quotes
- Numbers not marked as hex or ASCII are a single decimal byte
- Parameters shown in < > brackets are single byte
- A series of multiple commands or parameters are set apart by [] brackets
- Commas separate the bytes, but are not part of the protocol
- Double quotes enclose the command string, but are not part of the protocol

#### Command format:

"\$A5, <dh>, <dl>, <ncb>, <cmd1>, <parameter> [<cmdN>]"

| \$A5                    | Starts the command                                                          |
|-------------------------|-----------------------------------------------------------------------------|
| <dh></dh>               | The zone or high order byte of the device*                                  |
| <dl></dl>               | The unit or low order byte of the device (0 for global zone)                |
| <ncb></ncb>             | The number of command bytes to follow                                       |
| <cmd1></cmd1>           | The first command byte                                                      |
| <parameter></parameter> | Command parameters (not used by all commands)                               |
| [ <cmdn>]</cmdn>        | Multiple commands can be concatenated, with byte count added to <ncb></ncb> |
|                         |                                                                             |
|                         |                                                                             |

\* *iC-Net devices are arranged with a zone mindset. For example, a command sent to Device 256, which triggers all the units in Zone 1, would be expressed as \$A5, 1, 0 (first zone, device zero). A command sent to 257 would be \$A5, 1, 1 (first zone, device 1 in the zone). See iC-Net SmartZones toward the end of this manual.* 

## **IC-Net Commands**

### **Control Commands**

| Command                |     | Description                                                                                                    |
|------------------------|-----|----------------------------------------------------------------------------------------------------|
| Power                  |     |                                                                                                    |
| Power Off              | P0  | "\$A5, <dh>,<dl>,2,'P0' " (6 bytes)</dl></dh>                                                                                                    |
| Power On               | P1  | "\$A5, <dh>,<dl>,2,'P1' " (6 bytes)</dl></dh>                                                                                                    |
| Power Toggle           | РТ  | "\$A5, <dh>,<dl>,2,'PT' " (6 bytes)</dl></dh>                                                                                                    |
| Volume                 | VL  | <pre>"\$A5,<dh>,<dl>,3,'VL',<vol level="">" (7 bytes) Sets TV volume level 0 = Mute 1</vol></dl></dh></pre>                                                                                          |
| RS-232 Control         | то  | "\$A5, <dh>,<dl>,3,'TO'<type> " (7 bytes) – Sets RS-232 control codes</type></dl></dh>                                                                                                    |
| Tuning Format          | S0= | "\$A5, <dh>,<dl>,3,'S0',<format>" (7 bytes)</format></dl></dh>                                                                                                    |
|                        |     | 0=CATV<br>1=Off-Air<br>2=IRC<br>3=HRC<br>4=Cable Auto                                                                                                    |
| Tuning Style           | H1= | NA                                                                                                    |
| TC Response            | H2= | NA – When the ICC2-ATSC receives an analog channel command, it will attempt to tune the digital equivalent first. If there is not a matching virtual channel, the unit will tune the analog channel. |
| Channel Up             | TU  | "\$A5, <dh>,<dl>,2,'TU' " (6 bytes) – Tunes to next channel up</dl></dh>                                                                                                    |
| Channel Dwn            | TD  | "\$A5, <dh>,<dl>,2,'TD' " (6 bytes) – Tunes to next channel down</dl></dh>                                                                                                    |
| Prev Channel           | ТР  | "\$A5, <dh>,<dl>,2,'TP' " (6 bytes) – Tunes to previous channel</dl></dh>                                                                                                    |
| Tune Analog<br>Channel | тс  | "\$A5, <dh>,<dl>,3,'TC', <channel>" (7 bytes) – Tunes to a specific channel 2-127</channel></dl></dh>                                                                                                |
| Channel Scan           | Т^  | "\$A5, <dh>,<dl>,2,'T^' " (6 bytes) – Initiates channel scan</dl></dh>                                                                                                    |
| Tune HD<br>Channel     | тн  | "\$A5, <dh>,<dl>,5,'TH',<h1>,<major>,<minor>" (9 bytes)</minor></major></h1></dl></dh>                                                                                                    |
|                        | Fx· | The tuner will ignore the first bit (H1), and tune the major (virtual) and minor channels. Values may be in hex or decimal.                                                                          |
| Front panel            | S4= | 0=None                                                                                                    |
| Lock                   |     | 1 = Channel<br>2 = Volume<br>3 = Channel & Volume<br>4 = Power<br>5 = Channel & Power<br>6 = Volume & Power<br>7 = All                                                                               |
| IR Receive             | Q5= | 0 - No IR reception<br>10 - Normal (Default)                                                                                                    |

Contemporary Research

#### **HD2-RC Remote Emulation**

You can also emulate IR commands sent from the CR HD2-RC Wireless Remote. If you are using the numeric keys to select a channel, the user or program will need to follow the numeric command with an Enter.

| KK= <key></key> | "\$A5. <dh>.<dl>.3.'KK'.<control>" (7 bytes)</control></dl></dh>                                                                                                    |                                                                                                    |  |  |
|-----------------|----------------------------------------------------------------------------------------------------|----------------------------------------------------------------------------------------------------|--|--|
| KK= <key></key> | <pre>"\$A5, <dh>, <dl>,3,'KK', <cont (tog)="" *="Reserved" 0="*" 1="*" 10="0" 11="1&lt;/pre" 2="*" 3="*" 4="*" 5="*" 6="*" 7="*" 8="*" 9="Power" applications="" for="" future="" products=""></cont></dl></dh></pre>                                  | rol>" (7 bytes)<br>88=Favorite<br>95=List<br>96=Add/Delete Channel<br>98=Air/Cable<br>99=Dash -<br>100=Info<br>101=Prev Chan<br>105=Menu<br>106=Cur Rt<br>107=Cur Lt<br>108=Cur Up<br>109=Cur Dn                                                                        |  |  |
|                 | 11=1 $12=2$ $13=3$ $14=4$ $15=5$ $16=6$ $17=7$ $18=8$ $19=9$ $20=$ $21=Enter/Select$ $22=Ch Up$ $23=Ch Dn$ $24=Vol Up$ $25=Vol Dn$ $26=Vol Mute (tog)$ $27=Power On$ $28=Power Off$ $29=Menu$ $63=Guide$ $80=Freeze$ $81=Signal$ $82=Ratio$ $85=Audio$ | 109=Cut Dft<br>110=Enter/Select<br>111=Exit<br>115=CC<br>141=Format 1080i<br>142=Format 720p<br>143=Format 480p<br>144=Format 480i<br>149=Output RGB<br>151=Output YPbPr<br>153=Air<br>154=Cable<br>158=AC-3(5.1)<br>159=PCM<br>160=PCM Variable<br>161=16:9<br>162=4:3 |  |  |

## **Rack Mounting**

Two options are available for rack-mounting tuners.

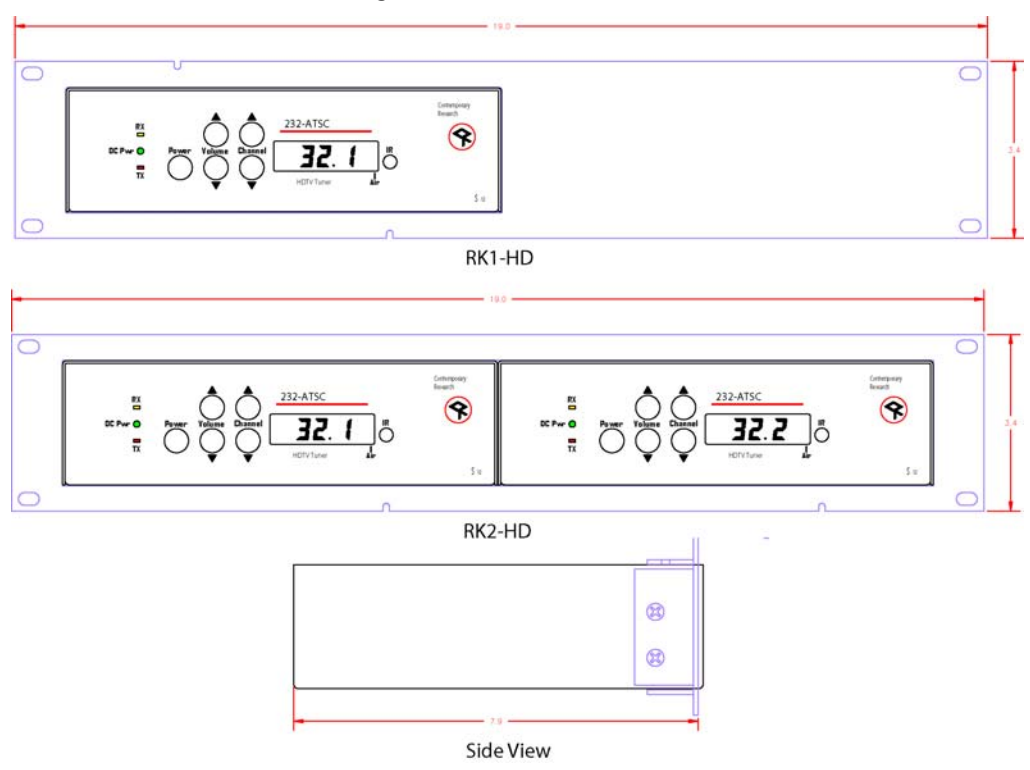

#### RK1-HD

- Insert ICC2-ATSC into RK1-HD frame.
- Use screws included with kit to attach tuner to the side flanges.

#### RK2-HD

- Use supplied screws to attach left tuner to left and top flanges
- Use supplied screws to attach right tuner to right and top flanges

## iC-Net Zones, Units and Device Addresses

In the front-panel setup instructions, you set the Unit # (1-255), then the Zone # (1-15). This refers to the iC-Net address structure that includes device number 256 – 4095 that is divided up into 15 Zones.

To simplify controlling groups of devices, iC-Net is divide,d into 15 zones of 255 devices, called SmartZones. All the devices within each zone can be controlled simultaneously by sending a command to a single virtual device number.

For example, noting the zone chart below, if we send a Power On command to device #256, all iC-Net controllers in Zone 1 will turn off at the same time.

This is an immensely powerful feature, because most systems can only address one device at time. If you need to turn off all 50 TV in a zone, you would need to send 50 commands. In addition to the hassles of creating multiple commands, there would be a long delay between the first and last command. One command, instant response is easier.

| Zone      | Device # | Unit  | Total Device # |  |
|-----------|----------|-------|----------------|--|
| 1         | 256      | 1-255 | 257-511        |  |
| 2         | 512      | 1-255 | 512-767        |  |
| 3         | 768      | 1-255 | 769-1023       |  |
| 4         | 1024     | 1-255 | 1025-1279      |  |
| 5         | 1280     | 1-255 | 1281-1535      |  |
| 6         | 1536     | 1-255 | 1537-1791      |  |
| 7         | 1792     | 1-255 | 1793-2047      |  |
| 8         | 2048     | 1-255 | 2049-2303      |  |
| 9         | 2304     | 1-255 | 2305-2559      |  |
| 10        | 2560     | 1-255 | 2561-2815      |  |
| 11        | 2816     | 1-255 | 2817-3071      |  |
| 12        | 3072     | 1-255 | 3073-3327      |  |
| 13        | 3328     | 1-255 | 3329-3583      |  |
| 14        | 3584     | 1-255 | 3585-3839      |  |
| 15        | 3840     | 1-255 | 3841-4000      |  |
| All Zones | 4095     |       |                |  |

The Zone number plus the Unit number equals the actual device address.

**Tip:** While many applications can use just the Zone number, it's a good practice to assign a unique Unit number to each controller in the zone. This allows the system software to address individual controllers if necessary.

One of the key tasks for iC-Net integrators is to create a logical **System Map**, assigning device numbers to TV controllers so they fall into physical zones useful to the client. The device mapping could be sorted by type or location; whichever suits the application.

| iC-Net Zone | Zone                    | Room  | Unit | Device      |
|-------------|-------------------------|-------|------|-------------|
| 1           | W 1 <sup>st</sup> Floor |       |      | 256         |
|             |                         | W151  | 1    | 257         |
|             |                         | W152  | 2    | 258         |
|             |                         | W153  | 3    | 259         |
|             |                         | W154  | 4    | 260         |
| 2           | W 2 <sup>nd</sup> Floor |       |      | <i>512</i>  |
|             |                         | W251  | 1    | 513         |
|             |                         | W252  | 2    | 514         |
|             |                         | W253  | 3    | 515         |
|             |                         | W254  | 4    | 516         |
| 3           | E 1 <sup>st</sup> Floor |       |      | 768         |
|             |                         | E151  | 1    | 769         |
|             |                         | E152  | 2    | 770         |
|             |                         | E153  | 3    | 771         |
|             |                         | E154  | 4    | 772         |
| 4           | E 2 <sup>nd</sup> Floor |       |      | 1024        |
|             |                         | E251  | 1    | 1025        |
|             |                         | E252  | 2    | 1024        |
|             |                         | E253  | 3    | 1025        |
|             |                         | E254  | 4    | 1026        |
| 5           | Cafes                   |       |      | 1280        |
|             |                         | G100  | 1    | 1281        |
|             |                         | G150  | 2    | 1282        |
|             |                         | G151  | 3    | 1283        |
| 6           | Entrance                |       |      | 1536        |
|             |                         | TV 1  | 1    | 1537        |
|             |                         | TV 2  | 2    | 1538        |
| 7           | Hallways                |       |      | <i>1792</i> |
|             |                         | W1    | 1    | 1793        |
|             |                         | W2    | 2    | 1794        |
|             |                         | E1    | 3    | 1795        |
|             |                         | E2    | 4    | 1796        |
| 8           | Concession              |       |      | 2048        |
|             |                         | Lower | 1    | 2049        |
|             |                         | Upper | 2    | 2050        |
| All Zones   | All                     |       |      | 4095        |

The diagram below shows the structure of a typical Contemporary Research media retrieval system. One of the key aspects for iCC-Net communication is to provide a forward and return (sub-channel) path for data.

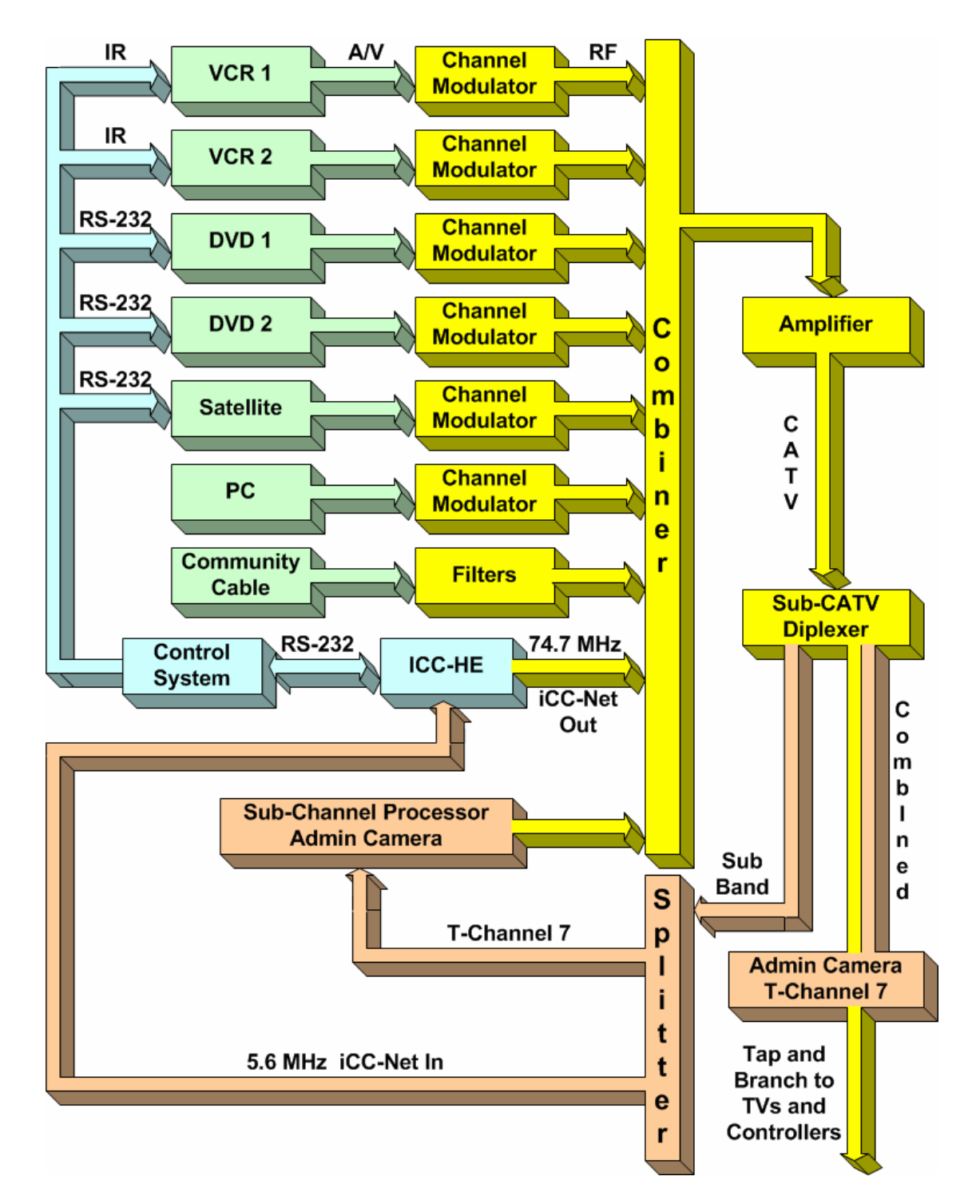

Contemporary Research

ICC2-ATSC HDTV Tuner/Controller

## Safety Instructions

#### Read before operating equipment.

- 1. Cleaning Unplug this product from the wall outlet before cleaning. Do not use liquid cleaners or aerosol cleaners. Use a damp cloth for cleaning.
- 2. Power Sources Use supplied or equivalent UL/CSA approved low voltage DC plug-in transformer.
- **3.** Outdoor Antenna Grounding If you connect an outside antenna or cable system to the product, be sure the antenna or cable system is grounded so as to provide some protection against voltage surges and built-up static charges. Section 810 of the National Electrical Code, ANSI/NFPA No. 70, provides information with respect to proper grounding of the mast and supporting structure, grounding of the lead-in wire to an antenna discharge unit, size of grounding conductors, location of antenna discharge unit, connection to grounding electrodes, and requirements for the grounding electrode.
- 4. Lightning Avoid installation or reconfiguration of wiring during lightning activity.

Power Lines - Do not locate an outside antenna system near overhead power lines or other electric light or power circuits or where it can fall into such power lines or circuits. When installing an outside antenna system, refrain from touching such power lines or circuits, as contact with them might be fatal.

- 5. Overloading Do not overload wall outlets and extension cords as this can result in a risk of fire or electric shock.
- 6. Object and Liquid Entry Never push objects of any kind into this product through openings as they may touch dangerous voltage points or short out parts, resulting in a fire or electric shock. Never spill liquid of any kind on the product.
- 7. Servicing Do not attempt to service this product yourself as opening or removing covers may expose you to dangerous voltage or other hazards. Refer all servicing to qualified service personnel.
- **8.** Damage Requiring Service Unplug this product from the wall outlet and refer servicing to qualified service personnel under the following conditions:
  - When the power supply cord or plug is damaged.
  - If liquid spills or objects fall into the product.
  - If the product is exposed to rain or water.
  - If the product does not operate normally by following the operating instructions. Adjust only those controls that are covered by the operating instructions. An improper adjustment of other controls may result in damage and will often require extensive work by a qualified technician to restore the product to its normal operation.
  - If the video product is dropped or the cabinet is damaged.
  - When the video product exhibits a distinct change in performance, this indicates a need for service.

\* Note to CATV system installer: This reminder is provided to call CATV system installer's attention to Article 820-40 of the National Electrical Code (Section 54 of Canadian Electrical Code, Part I), that provides guidelines for proper grounding and, in particular, specifies that the cable ground shall be connected to the grounding system of the building as close to the point of cable entry as possible.

## **Limited Warranty**

Contemporary Research Corporation (CR) warrants this product to be free from defects in material and workmanship under normal use for a period of two years from the date of purchase from CR. Should such a defect occur CR will repair or replace, at their option, the defective product at no cost for parts or labor.

This warranty extends to product purchased directly from CR or an Authorized CR Dealer. Consumers should inquire from selling dealer as to the nature and extent of the dealer's warranty, if any.

All warranty claims must be shipped pre-paid to the factory. Call or fax to obtain a Return Material Authorization (RMA) number.

CR is not liable for any damages caused by any of its products or for the failure of any products to perform, including any lost profits, lost savings, incidental damages, or consequential damages. CR is not responsible for any claim made by a third party or made for you by a third party. This limitation of liability applies whether damages are sought, or a claim is made, under this warranty or as a tort claim (including negligence and strict product liability), a contract claim, or any other claim. This limitation of liability cannot be waived or amended by any person. This limitation of liability will be effective even if CR or an authorized representative of CR has been advised of the possibility of any such damages.

Some states do not allow a limitation of how long an implied warranty lasts. Some states do not allow the limitation or exclusion of incidental or consequential damages for consumer products. In such states, the limitation or exclusion of the Limited Warranty may not apply to you. This Limited Warranty gives you specific legal rights. You may also have other rights that may vary from state to state. You are advised to consult applicable state laws for a full determination of your rights.

Except as expressly set forth in this Limited Warranty, CR makes no other warranties, expressed or implied, including any implied warranties of merchantability or fitness for a particular purpose. CR expressly disclaims all warranties not stated in this Limited Warranty. Any implied warranties that may be imposed by law are limited to the terms of this Limited Warranty.

Free Manuals Download Website <u>http://myh66.com</u> <u>http://usermanuals.us</u> <u>http://www.somanuals.com</u> <u>http://www.4manuals.cc</u> <u>http://www.4manuals.cc</u> <u>http://www.4manuals.cc</u> <u>http://www.4manuals.com</u> <u>http://www.404manual.com</u> <u>http://www.luxmanual.com</u> <u>http://aubethermostatmanual.com</u> Golf course search by state

http://golfingnear.com Email search by domain

http://emailbydomain.com Auto manuals search

http://auto.somanuals.com TV manuals search

http://tv.somanuals.com